软著(计算机软件著作)订单提交后,根据提示填写资料。以下是对订单提交后 资料填写流程介绍,以阿里云为例:一、填写材料流程

1、在阿里云下单后,在控制台→我的服务→点"<mark>详情</mark>"

| ☰ (-) 阿里云                        | ⊜ If | = fa                                                                         |                      | Q 搜索   | 蜀用 KP 餐堂 企业 支持 工单 🖸 🍄 🚯 简体 🦷                              |
|----------------------------------|------|------------------------------------------------------------------------------|----------------------|--------|-----------------------------------------------------------|
| 云市场                              | /    | APP电子版权证书认证 APP上架用电子版权 小程序软著 APP软著功理-全国范围<br>设置备注 2                          | SaaS                 | 日开通    | 2026年4月16日 彩试用实例 详情                                       |
| 我的订单<br>案求管理                     |      | 规格:APP电子板权证书认证-上乘应用市场专用-;<br>付集方式:一次性购买<br>创建时间:2025年4月15日 15:06:32<br>实例ID: | 河南零六奖零知识产权服<br>务有限公司 | ○ 联系我们 | 使用指挥                                                      |
| PrivateOffer管理<br>合同管理<br>退款管理 C |      |                                                                              |                      |        | 酒理当新石油:等待了单缺认 处理角色:服务商<br>可且公约分布可由主公约+0.4.4.6<br>(1) 文材中心 |
| 发票管理 C<br>优惠券管理 C                | 2    | APP电子版权证书认证 APP上架用电子版权 小<br>程序软等 APP软等力理-全国范围<br>设置曾注 点                      | SaaS                 | 已开通    | 2026年4月15日 即试用实例 洋橋                                       |
| API Center<br>API Tools 🖸        | ^    | 规格:国家软著加象申请·含材料预审<br>付费方式:一次性购买<br>创建时间:2025年4月15日 15:06:32<br>实例D:          | 河南零六级零知识产权服<br>务有限公司 | ☺ 联系我们 |                                                           |
| API Inspector Beta 🖸<br>自动复数设备   |      |                                                                              |                      |        | 治理書類的 建成 短期色:服务 公 20140                                   |

2、在详情页面可以看到账号和密码,在点击<mark>管理地址网址</mark>登录即可

|   | 云市场(我的服务 |                                                                                        |       |                                   |
|---|----------|----------------------------------------------------------------------------------------|-------|-----------------------------------|
|   | ← 我的服务   |                                                                                        |       |                                   |
|   | 基本信息     |                                                                                        |       |                                   |
|   | 产品名称     | APP电子版权证书认证 APP上架用电子版权 小程序软著 APP软著力理-全国<br>范围                                          | 产品状态  | 已开通                               |
|   | 创建时间     | 2025-04-15                                                                             | 产品规格  | APP电子版权证书认证-上架应用市场专用-含材料预审服务-3工作日 |
|   | 使用指南     | 查看指南                                                                                   |       |                                   |
|   | 应用信息     |                                                                                        |       | 地址                                |
| < | 前台地址     | https://market.aliyun.com/store/2260942/list.html?<br>spm=5176.shop.0.0.6452698fsnoD6d | 管理地址  | https://ipipr0670.cn/             |
|   | 管理员账号    | aly 513                                                                                | 管理员密码 | ff                                |
|   |          | 账号                                                                                     |       | 電服务号・零六柒零                         |

3、输入前面的账号密码,点击"<mark>登录</mark>"

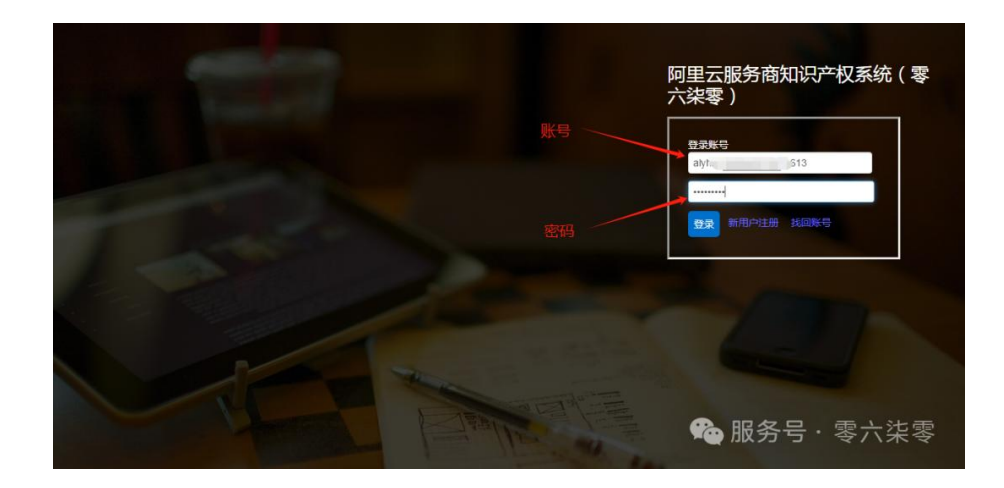

4、在首页→**软著登记申请**,点击"<mark>软著填报材料</mark>"

| < 首页 /                                   |                                                           |                                                         |                                                         |                                                                       |                                                       |                                                                     |
|------------------------------------------|-----------------------------------------------------------|---------------------------------------------------------|---------------------------------------------------------|-----------------------------------------------------------------------|-------------------------------------------------------|---------------------------------------------------------------------|
| C 100 100 100 100 100 100 100 100 100 10 |                                                           |                                                         | 待处理统计                                                   |                                                                       |                                                       |                                                                     |
|                                          | 软善申請补充 软蔷薇绿补充                                             | 商标申请补充 商标后编补充 化                                         | 品待补充                                                    |                                                                       |                                                       |                                                                     |
|                                          |                                                           |                                                         | 商标免费<br>智能判断,商标能否<br><sup>文用的</sup>                     | 查 <b>询</b><br>:册—键可查!<br>Q                                            |                                                       |                                                                     |
|                                          | 软香登记申请<br>为国品的社、思入式的社、APP等<br>的中的要求和知道2、会受证或升<br>和说要要记    | 美术、文字等作品<br>版权登记<br>885、文字、音乐、院院院授作<br>品版和出版的自然院主由于化中语) | 商标注册<br>南部市建会加强法上地子化市港                                  | <b>软著无忧申请</b><br>(2)周订单为无比如诸城石,其他中<br>诸句城                             | <b>商标变更、转让</b><br>1859年,转让等;全部接进上中<br>1859年           | APP电子版权<br>App的理较着认正电子断反,无需<br>时能到计看作和新记记书,可作为<br>App上提出的考虑能记记书,可作为 |
|                                          | र्रद्धावहरतम                                              | 10532.014                                               | 488587391                                               | 48521391                                                              | 84568394                                              | APPIRSHIP                                                           |
|                                          | <b>软苦变更、转让、</b><br>补发证书<br>約4世代双恩、特让、针发证书<br>每:全然到此上中新法的提 | 软件产品登记测试<br>报告<br>*1993的产品等重把最优成常<br>你在200%的产品等重把最优成常   | 商标线展、注销、<br>补发证书<br>周期8月、注册、补发证书号;全<br>1月19日,注册、补发证书号;全 | 商标驳回复审、商<br>标异议<br><sup>商局到国策者、</sup> 撤税、用収; (社)<br><sup>申浙代政力提</sup> | 商标撤销三年不使<br>用<br><sup>商标撤销三年不使用; (社中演快<br/>运行)准</sup> | <b>商标交易</b><br>彩美公章,在地交景,在地公证,<br>即天即用                              |
|                                          | 12522195                                                  | 10/21/15                                                | 10301795                                                | 100501291                                                             | <b>股</b> 务号                                           | ***********                                                         |

5、根据提示填写软件基本信息

| 1671 零六柒零       | 知识产权系统               |                                       | 客服在线时间: 工作日周一至周五9: 00-17:30 |
|-----------------|----------------------|---------------------------------------|-----------------------------|
| 首页 <            | 申请管理 / 软蕃申请信息/软蕃信息填报 |                                       |                             |
| 申请管理 ~          |                      |                                       |                             |
| 商标注册申请          |                      | 软件全称                                  |                             |
| 软蓄申请信息          |                      | 以软件、系统、平台、APP的形式结尾;如:零六柒零知识产权管理系统     |                             |
| 版权申请信息          |                      | 软件箇称                                  |                             |
| 同切の古実中間         |                      | 无简称可不填写                               |                             |
| (人間) 「「「「「」」」」  |                      | 版本号                                   |                             |
| 後期注目小会          |                      | 注意格式: V1.0或1.0                        |                             |
|                 |                      | 软件分类                                  |                             |
| 反义进度 《          |                      | 应用软件 🖌                                |                             |
| 管能建始 、          |                      | 软件说明                                  |                             |
| 尚切文物            |                      | 原创                                    |                             |
| 市田中頃八<br>変白管理 ( |                      | 开发方式                                  |                             |
| 合同管理(           |                      | 单独开发                                  |                             |
| 订前管理 (          |                      | 开发完成时间                                |                             |
| 系统设置(           |                      | 年 -月·日 □                              |                             |
| 帮助文档 <          |                      | 没表状态                                  |                             |
|                 |                      |                                       |                             |
|                 |                      | 已对外公开使用的属于已发表,未对外公开使用的属于未发表<br>首次发表时间 |                             |
|                 |                      | 年-月-日 〇                               |                             |
|                 |                      | 首次发表地点                                |                             |
|                 |                      | ·请选择· v ·请选择· v                       |                             |
|                 |                      | 权力取得方式                                |                             |
|                 |                      | 原始取得                                  |                             |
|                 |                      | 权力范围:全部                               |                             |
|                 |                      | <b>T_#</b>                            |                             |
|                 |                      |                                       |                             |

- a. 软件名称: 全称必须写, 简称可有可无;
- b. 软件分类: 默认选应用软件;

| 次件分类  |   |          |
|-------|---|----------|
| 应用软件  | ~ |          |
| 应用软件  |   |          |
| 嵌入式软件 |   |          |
| 中间件   |   | *        |
| 操作系统  |   | 🎭 服务号・零六 |

c. 软件说明: 原创或修改, 默认原创, 选修改要提供修改说明。

| 软件说明                     |            |    |
|--------------------------|------------|----|
| 原创                       | ~          |    |
| 原创                       |            |    |
| 修改(含翻译软件、合成软件)<br>用2000年 | 💊 服务号·零六柒零 | n. |

d. 开发方式: 单独开发、合作开发或委托开发。默认单独开发; 两人及 以上选合作开发,并下载合作开发协议; 委托开发提供委托开发协议。

| 开发方式 |            |
|------|------------|
| 单独开发 | ~          |
| 单独开发 |            |
| 合作开发 |            |
| 委托开发 | 💊 服务号·零六桨零 |

- e. 开发完成时间:不得早于企业成立时间;
- f. 发表状态:已发表或者未发表。如选择已发表,需要填写发表时间和 发表地点。已对外公开使用的属于已发表,未对外公开使用的属于未 发表

| 发表状态<br>已发表  | ~            |            |
|--------------|--------------|------------|
| 已对外公开使用的属于已发 | 表,未对外公开使用的属于 | 于未发表       |
| 年-月-日        |              |            |
| 首次发表地点       |              |            |
| -请选择-        | ✔ -请选择-      | 💊 服务号·零六柒零 |

6、填写申请人主体,点击"新增",在弹窗页选择申请人类别,输入名字和证件号码,选择地区,填写联系人信息,名字,电话,邮箱,邮编,并上传证件 (大小 2M 以内)后保存;邮箱不知道的可以百度搜一下

企业申请人: 证件为营业执照副本

个人申请人:证件为身份证应正反面(合并一个 pdf)

| 软件著作权登记系统使用 | 目指南 |
|-------------|-----|

|                                                                                                    | 零知识产权系统                                                                                                    |                                                                                                    |                                                                                                    |                                                                                                    |                |                       | 客服在线时间: 工作日周一至周五9:0 | 0-17:30 🌜 🎭     |
|----------------------------------------------------------------------------------------------------|----------------------------------------------------------------------------------------------------|----------------------------------------------------------------------------------------------------|----------------------------------------------------------------------------------------------------|----------------------------------------------------------------------------------------------------|----------------|-----------------------|---------------------|-----------------|
| 首页 <                                                                                                    | * 申请管理 / 软苔申请信息 /                                                                                                    | 软著信息填报                                                                                                    |                                                                                                    |                                                                                                    |                |                       |                     |                 |
| 申请管理 >                                                                                                    |                                                                                                    |                                                                                                    |                                                                                                    |                                                                                                    |                |                       |                     |                 |
| 商标注册申请                                                                                                    |                                                                                                    |                                                                                                    | 申请主体                                                                                                    |                                                                                                    |                |                       |                     |                 |
| 版权申请信息                                                                                                    |                                                                                                    |                                                                                                    | 请选择申请主体                                                                                                    | ~                                                                                                    | 快速查询           | 新増                    |                     |                 |
| 商标后续申请                                                                                                    |                                                                                                    |                                                                                                    | 联系工具<br>做信                                                                                                    | ✓ 请输入假信号                                                                                                    |                |                       |                     |                 |
| 软蕃后续申请<br>(中)申请                                                                                                    |                                                                                                    |                                                                                                    | 订单编号                                                                                                    |                                                                                                    |                |                       |                     |                 |
| 安利申请<br>资质许可业务                                                                                                    |                                                                                                    |                                                                                                    | 阿里云                                                                                                    | ✔ 【请输入订单号                                                                                                    |                | 获取订单号 (去购买)           |                     |                 |
| 发文进度  <                                                                                                    |                                                                                                    |                                                                                                    | F                                                                                                    |                                                                                                    |                |                       |                     |                 |
| 智能建站 〈                                                                                                    |                                                                                                    |                                                                                                    |                                                                                                    |                                                                                                    |                |                       |                     |                 |
| 商标交易 〈                                                                                                    |                                                                                                    |                                                                                                    |                                                                                                    |                                                                                                    |                |                       |                     |                 |
| 常用申请人                                                                                                    |                                                                                                    |                                                                                                    |                                                                                                    |                                                                                                    |                |                       |                     |                 |
| 合同管理 〈                                                                                                    |                                                                                                    |                                                                                                    |                                                                                                    |                                                                                                    |                |                       |                     |                 |
| 订单管理 〈                                                                                                    |                                                                                                    |                                                                                                    |                                                                                                    |                                                                                                    |                |                       |                     |                 |
| 系统设置 〈                                                                                                    |                                                                                                    |                                                                                                    |                                                                                                    |                                                                                                    |                |                       |                     |                 |
| 帮助文档 〈                                                                                                    |                                                                                                    |                                                                                                    |                                                                                                    |                                                                                                    |                |                       |                     |                 |
|                                                                                                    |                                                                                                    |                                                                                                    |                                                                                                    |                                                                                                    |                |                       |                     |                 |
|                                                                                                    |                                                                                                    |                                                                                                    |                                                                                                    |                                                                                                    |                |                       |                     |                 |
|                                                                                                    |                                                                                                    |                                                                                                    |                                                                                                    |                                                                                                    |                |                       |                     |                 |
|                                                                                                    |                                                                                                    |                                                                                                    |                                                                                                    |                                                                                                    |                |                       |                     |                 |
|                                                                                                    |                                                                                                    |                                                                                                    |                                                                                                    |                                                                                                    |                |                       |                     |                 |
|                                                                                                    |                                                                                                    |                                                                                                    |                                                                                                    |                                                                                                    |                |                       |                     |                 |
|                                                                                                    |                                                                                                    |                                                                                                    |                                                                                                    |                                                                                                    |                |                       |                     |                 |
|                                                                                                    |                                                                                                    |                                                                                                    |                                                                                                    |                                                                                                    |                |                       |                     |                 |
|                                                                                                    |                                                                                                    |                                                                                                    |                                                                                                    |                                                                                                    |                |                       |                     |                 |
|                                                                                                    |                                                                                                    |                                                                                                    |                                                                                                    |                                                                                                    |                |                       |                     |                 |
| 名称信息                                                                                                    |                                                                                                    | 由法人的                                                                                                    | ≤自情写                                                                                                    |                                                                                                    |                |                       |                     |                 |
| >=>++7                                                                                                    |                                                                                                    | 「中国八日」                                                                                                    | 9.25.M9-J                                                                                                    |                                                                                                    |                |                       |                     |                 |
| - ) ) 边   华-                                                                                                    | ~ ~                                                                                                    | 383247                                                                                                    | ~                                                                                                    | 单位名称 ( 与执照上名                                                                                                    | (約屈持           |                       |                     |                 |
| -请选择-                                                                                                    | -                                                                                                    | · 用之5年                                                                                                    | * *                                                                                                    | and the second second sec |                |                       |                     |                 |
| 企业名称                                                                                                    | x /                                                                                                    |                                                                                                    |                                                                                                    |                                                                                                    |                |                       |                     |                 |
| 白伏人(                                                                                                    |                                                                                                    | 统一信用                                                                                                    | 現代码 🖌                                                                                                    | 统一信用代码                                                                                                    |                |                       |                     |                 |
|                                                                                                    | (\$1)                                                                                                    | 统一信用                                                                                                    | 1代码 🖌                                                                                                    | 统一信用代码                                                                                                    |                |                       |                     |                 |
| +11 +4 /7 22                                                                                                    | (个人)                                                                                                    | 统一信用<br>注册地址                                                                                                    | 1代码 🗸                                                                                                    | 统一信用代码                                                                                                    |                |                       |                     |                 |
| 机关名称                                                                                                    | (个人)<br>家                                                                                                    | 统一信用<br>注册地址<br>和证件上                                                                                                    | ●代码 ♥ (1) ● ● <p< td=""><td>统一信用代码</td><td></td><td></td><td></td><td></td></p<>                                                                                                    | 统一信用代码                                                                                                    |                |                       |                     |                 |
| 机关名称                                                                                                    | ( 个人 )<br>你<br><sup>这名称</sup>                                                                                                    | 统一信用<br>注册地址<br>和证件上<br>注册地址网                                                                                                    | 弐代码 ♥ 弐地址保持一致 SD方書业执照地址、个メ                                                                                                    | 统一信用代码                                                                                                    | 地址中没有包含含、1     | 市、区信息的应补充完整           | )                   |                 |
| 机关名称<br>事业单位<br>社会团体                                                                                                    | (个人)<br>你<br><sup>这名称</sup><br>体名称                                                                                                    | 统一信用<br>注册地址<br>和证件上<br><del>注册地址函</del> 成立时间                                                                                                    | ■代码 ✓ ■地址保持一致 如方普业执照地址、个人                                                                                                    | 统一信用代码                                                                                                    | 地址中没有包含含、1     | 市、区信息的应补充完整           | )                   |                 |
| 机关名称<br>事业单位<br>社会团体<br>其他组织                                                                                                    | (个人)<br>你<br>立名称<br>本名称<br>只名称                                                                                                    | 统一信用<br>注册地址<br>和证件上<br><u>注册地址</u><br>成立时间<br>年-月-1                                                                                                    |                                                                                                    | 统一信用代码<br>人中遭为身份证地址(如                                                                                                    | 地址中没有包含含、1     | 市、区信息的应补充完整           | )                   |                 |
| 机关名称<br>事业单位<br>社会团体<br>其他组织<br>其他名称                                                                                                    | (个人)<br>家<br>立名称<br>本名称<br>R名称<br>家                                                                                                    | 统一信用<br>注册地址<br>和证件上<br><u>注册地址</u><br>成立时间<br>年 - 月-                                                                                                    | 新代码 マ (1) 100位保持一款 205費业物照地址、↑ 日 (                                                                                                    | 统 信用代码<br>统 信用代码<br>人申请为身份适地址(如                                                                                                    | 地址中没有包含含、1     | 市、区信息的应补充完整           | )                   |                 |
| 机关名称<br>事业单位<br>社会团体<br>其他组织<br>其他名称<br>个体工商                                                                                                    | (个人)<br>家<br>立名称<br>転名称<br>民名称<br>家<br>前户                                                                                                    | 统一信用<br>注册地址<br>和证件上<br><u>注册地址版</u><br>成立时间<br>年 -月-<br>地区                                                                                                    | <ul> <li>新祝四</li> <li>「地址保持一款</li> <li>(力着业执照地址、个)</li> <li>日</li> <li>(1)</li> </ul>                                                                                                    | 统一信用代码<br>人中 <b>读为身份证地址(</b> 如                                                                                                    | 地址中没有包含含、1     | 」<br>                 | )                   |                 |
| 机关名称<br>事业单位<br>社会团体<br>其他组织<br>其他名称<br>个体工商                                                                                                    | (个人)<br>称<br>立名称<br>転名称<br>只名称<br>称<br>新户                                                                                                    | 统一部<br>注册地址<br>和证件上<br><del>注册地址组</del><br>成立时间<br>年 ·月 ·<br>地区<br>-请选择                                                                                                    |                                                                                                    | <ul> <li>流一信用代码</li> <li>人申请为身份证地址(如</li> <li>□</li> <li>↓请志华</li> </ul>                                                                                                    | 地址中没有包含含。1     | 市、区信息的应补充完整           | )                   |                 |
| 机关名称<br>事业单位<br>社会团体<br>其他组织<br>其他名称<br>个体工商                                                                                                    | (个人)<br>称<br>立名称<br>体名称<br>只名称<br>家<br><u>新</u> 户                                                                                                    | <ul> <li>统一值用</li> <li>注册地址</li> <li>和正件上</li> <li>注册地址</li> <li>机正件上</li> <li>注册地址</li> <li>成立时间</li> <li>年 - 月 -</li> <li>地区</li> <li>-请选择</li> <li>联系人復</li> </ul>                                                                                                    | 新研研  「 」地址保持一款 」、 」、 <td>统 — 信用代码<br/>统 — 信用代码<br/>人申请为身份证地址(其<br/>□<br/>□<br/>↓<br/>- 请志祥</td> <td>地址中没有包含音。1</td> <td>市、区信息的应补充完整</td> <td>)</td> <td></td>                                                                                                    | 统 — 信用代码<br>统 — 信用代码<br>人申请为身份证地址(其<br>□<br>□<br>↓<br>- 请志祥                                                                                                    | 地址中没有包含音。1     | 市、区信息的应补充完整           | )                   |                 |
| 机关名税<br>事业会团组<br>其他组织<br>个体工商                                                                                                    | (个人)<br>称<br>立名称<br>体名称<br>尺名称<br>家<br>蜀户                                                                                                    | <ul> <li>统一值时</li> <li>注册地址</li> <li>和正件上</li> <li>注册地址</li> <li>就立时间</li> <li>年 -月 -</li> <li>地区</li> <li>-请选择</li> <li>联系人值</li> <li>正至人均</li> </ul>                                                                                                    |                                                                                                    |                                                                                                    | 地址中没有包含客。(<br> | 」<br>]<br>市、区信息的应补充完整 | )                   |                 |
| 机关 4 名 4 名 4 名 4 名 4 名 4 名 4 名 4 名 4 名 4                                                                                                    | <ol> <li>(个人)</li> <li>你</li> <li>这名称</li> <li>集名称</li> <li>只名称</li> <li>你</li> <li>新户</li> <li>引代码 </li> </ol>                                                                                                    | <ul> <li>统一值即</li> <li>注册地址</li> <li>和正件上</li> <li>注册地址</li> <li>成立时间</li> <li>年 -月 -</li> <li>引透母</li> <li>联系人信息</li> <li>联系人信息</li> </ul>                                                                                                    |                                                                                                    | <ul> <li>★ 信用代码</li> <li>人申请为身份证地址(其</li> <li>▲ 请选择</li> <li>■ 認政编码</li> </ul>                                                                                                    | 地址中没有包含答。1<br> | 」                     | )                   |                 |
| 机美工业会组织和<br>和社会组织和<br>和工作性的<br>和工作性的<br>和工作性 | <ol> <li>(个人)</li> <li>你<br/><sup>2</sup>な名称</li></ol>                                                                                                    | 统一值群<br>注册地址<br>和亚件上<br>建新地址10<br>或立时间<br>年 -月。<br>地区<br>-请选择<br>联系人信息<br>联系人信息                                                                                                    | 新研研 ✓ (1) 1000年期間 1000年期間 1001年期間 1001年期間 1001年期間 <p< td=""><td><ul> <li>床 ( ) 」 ( ) 」</li> <li>床 ( ) 」</li> <li>床 ( ) 」</li> <li>↓ ( ) 小市 古年</li> <li>↓ ( ) 小市 古年</li> <li>↓ ( ) 小市 古年</li> <li>↓ ( ) 小市 古年</li> <li>↓ ( ) 小市 古年</li> <li>↓ ( ) 小市 古年</li> </ul></td><td>地址中没有包含答。1<br/></td><td>市、区信息的应补充完整</td><td>)</td><td></td></p<>                                                                                                    | <ul> <li>床 ( ) 」 ( ) 」</li> <li>床 ( ) 」</li> <li>床 ( ) 」</li> <li>↓ ( ) 小市 古年</li> <li>↓ ( ) 小市 古年</li> <li>↓ ( ) 小市 古年</li> <li>↓ ( ) 小市 古年</li> <li>↓ ( ) 小市 古年</li> <li>↓ ( ) 小市 古年</li> </ul>                                                                                                    | 地址中没有包含答。1<br> | 市、区信息的应补充完整           | )                   |                 |
| 机关名单位<br>机事社会组织<br>其他组织<br>不体工育<br>统一信用<br>其他证件                                                                                                    | (个人)<br>你<br>这名称<br>体名称<br>保名称<br>你<br>前<br>一<br>一<br>一<br>一<br>一<br>一<br>一<br>一<br>一<br>一<br>一<br>一<br>一                                                                                                    | <ul> <li>统一值評</li> <li>注册地址</li> <li>和正件上</li> <li>注册地址1</li> <li>注册地址1</li> <li>就立时间</li> <li>年 -月。</li> <li></li> <li></li> <li< td=""><td>新研研 マ (1) 1000年月期間 1000年月期間 1001年月期間 1001年月期間 1001年月期間 1001年月期</td><td><ul> <li>★ 信用代码</li> <li>★ 信用代码</li> <li>★ 小講选择-</li> <li>▲ 節防端码</li> <li>▲ Email电子邮箱</li> </ul></td><td>地址中没有包含答。1<br/></td><td>市、区信息的应补充完整</td><td>)</td><td></td></li<></ul> | 新研研 マ (1) 1000年月期間 1000年月期間 1001年月期間 1001年月期間 1001年月期間 1001年月期                                                                                                    | <ul> <li>★ 信用代码</li> <li>★ 信用代码</li> <li>★ 小講选择-</li> <li>▲ 節防端码</li> <li>▲ Email电子邮箱</li> </ul>                                                                                                    | 地址中没有包含答。1<br> | 市、区信息的应补充完整           | )                   |                 |
| 机 事社 其其 个体工作<br>统一信用 (但) 一 () 一 () 一 () 一 () 一 () 一 () 一 ()                                                                                                    | (个人)<br>な<br>な名称<br>な名称<br>な<br>な<br>の<br>か<br>の<br>一<br>代<br>の<br>日<br>で<br>し<br>ろ<br>の<br>、<br>し<br>名称<br>、<br>、<br>と<br>名称<br>、<br>、<br>、<br>と<br>名称<br>、<br>、<br>、<br>の<br>、<br>の<br>、<br>の<br>、<br>、<br>の<br>、<br>の<br>、<br>の<br>、<br>の<br>、<br>の                                                                                                    | <ul> <li>统一個評</li> <li>注册地址</li> <li>和正件上</li> <li>注册地址</li> <li>就立时间</li> <li>年 -月-</li> <li>地区</li> <li>-请选择</li> <li>联系人信</li> <li>联系人信</li> <li>联系电源</li> <li>接效快速</li> </ul>                                                                                                    | 新研研 マ (1) 北地址保持一政<br>207音业执照地址、个 日 (1) 日 (2) 日 (2) </td <td><ul> <li>★ 信用代码</li> <li></li> <li>★ - 请志择-</li> <li></li> <li>&lt;</li></ul></td> <td>地址中设有包含含。1<br/></td> <td>市、区信息的应补充完整</td> <td>)</td> <td></td> | <ul> <li>★ 信用代码</li> <li></li> <li>★ - 请志择-</li> <li></li> <li>&lt;</li></ul>                                                                                                    | 地址中设有包含含。1<br> | 市、区信息的应补充完整           | )                   |                 |
| 机事社其其个体工作。 统一值证明 4.3 年间 4.3 年间 4.3 月间 4.3 月间                                                                                                    | <ol> <li>(个人)</li> <li>なな称</li> <li>な名称</li> <li>中</li> <li>部</li> <li>部</li> </ol>                                                                                                    | 统一值用<br>注册地址<br>和正件上<br>注册地址和<br>成立时间<br>年 -月-<br>地区<br>-请选择<br>联系人信<br>联系人信<br>联系人信                                                                                                    | 新研研 マ (1)<br>100址保持一致<br>(2)方書业执照地址、个/<br>日 (1)<br>5<br>5<br>6<br>6<br>6<br>6<br>6<br>8<br>8<br>8<br>8<br>8<br>8<br>8<br>8<br>8<br>8<br>8<br>8<br>8                                                                                                    | <ul> <li>★ 信用代码</li> <li>★ 信用代码</li> <li>★ 小書志择-</li> <li>● 郎政编码</li> <li>● Email电子邮箱</li> </ul>                                                                                                    | 地址中没有包含含。1<br> | 市、区信息的应补充完整           | )                   |                 |
| 机事社其其个体 一 信 信 正 译 身份证号                                                                                                    | (个人)<br>な<br>立名称<br>な名称<br>な<br>家<br>前<br>中<br>、<br>、<br>、<br>、                                                                                                    | 统一值用<br>注册地址<br>和正件上<br>注册地址的<br>成立时间<br>年-月-<br>地区<br>- 遭选择<br>联系人信息<br>联系人信息<br>联系人信息                                                                                                    | 新研研 マ () 北地址保持一款<br>次方書业地無地址、个/ 日 () 日 () 息 括名 6 (大小2MCk内) [) 第88                                                                                                    | <ul> <li>ホー信用代码</li> <li>ホー信用代码</li> <li>人申請为身份運地址(其</li> <li>・</li> <li>・</li> <li></li></ul>                                                                                                    | ₩₩型中没有包含音。 1   | 市、区信息的应补充完整           | )                   |                 |
| 机事社其其外化 人名英格兰人姓氏 化分子 化分子 化合金 化合金 化合金 化合金 化合金 化合金 化合金 化合金 化合金 化合金                                                                                                    | (个人)<br>な<br>な<br>な<br>な<br>称<br>本<br>な<br>名称<br>本<br>六<br>不<br>六<br>本<br>名称<br>本<br>六<br>不<br>六<br>本<br>名称<br>本<br>六<br>不<br>六<br>本<br>名称<br>本<br>六<br>不<br>一<br>一<br>一<br>一<br>一<br>一<br>一<br>一<br>一<br>一<br>一<br>一<br>一                                                                                                    | 统一值用<br>注册地址<br>和正件上<br><u>注册地址的</u><br>成立时间<br>年-月-<br>地区<br>·清选择<br>联系人组<br>联系人组<br>联系人组                                                                                                    | 新福 マ (<br>地址保持一款<br>功貴业執題地址、个)<br>日 (<br>)<br>息<br>(大小2M以内) (<br>通数<br>(大小2M以内) (<br>)<br>(大小2M以内) (<br>)<br>(大小2M以内) (<br>)                                                                                                    | <ul> <li>★ 一信用代码</li> <li>人申请为身份亚地址(其</li> <li>▲ 一请选择。</li> <li>▲ 即政编码</li> <li>▲ Email电子部箱</li> <li>▲ 医这样,未选择任何文化本</li> </ul>                                                                                                    | #地址中没有包含备。1    | 」<br>市、区信息的应补充完整      | )                   |                 |
| 机事社会组织 化加速量 化化合金 化化合金 化合金 化合金 化合金 化合金 化合金 化合金 化合金 化                                                                                                    | <ul> <li>(个人)</li> <li>(尔)</li> <li>(尔)</li> <li>(尔)</li> <li>(本名称</li> <li>(本名称)</li> <li>(新)</li> <li>(本名称)</li> <li>(本名称)<td>统一值<br/>注册地址<br/>和正件上<br/><u>注册地址</u>和正件上<br/><u>注册地址理</u><br/>成立时间<br/>年-月-<br/>地区<br/>请选择<br/>联系人想<br/>联系人想<br/>联系人想<br/>接效快递题<br/>上传证件</td><td>新祝码 ♥ 北地址保持一款 功貴业执照地址、个/ 日 () ● ●<!--</td--><td><ul> <li>次一信用代码</li> <li>次一信用代码</li> <li>人申请为身份证地址(其</li> <li>□</li> <li>□</li></ul></td><td>地址中没有包含名。</td><td>」<br/>市、区信息的应补充完整</td><td>)</td><td></td></td></li></ul> | 统一值<br>注册地址<br>和正件上<br><u>注册地址</u> 和正件上<br><u>注册地址理</u><br>成立时间<br>年-月-<br>地区<br>请选择<br>联系人想<br>联系人想<br>联系人想<br>接效快递题<br>上传证件                                                                                                    | 新祝码 ♥ 北地址保持一款 功貴业执照地址、个/ 日 () ● ● </td <td><ul> <li>次一信用代码</li> <li>次一信用代码</li> <li>人申请为身份证地址(其</li> <li>□</li> <li>□</li></ul></td> <td>地址中没有包含名。</td> <td>」<br/>市、区信息的应补充完整</td> <td>)</td> <td></td>                                                                                                    | <ul> <li>次一信用代码</li> <li>次一信用代码</li> <li>人申请为身份证地址(其</li> <li>□</li> <li>□</li></ul>                                                                                                    | 地址中没有包含名。      | 」<br>市、区信息的应补充完整      | )                   |                 |
| 机事社会组织 化加速量 化化合金 化化合金 化合金 化合金 化合金 化合金 化合金 化合金 化合金 化                                                                                                    | (个人)<br>你<br>这<br>な<br>な<br>称<br>和<br>和<br>和<br>和<br>和<br>和<br>和<br>和<br>和<br>和<br>和<br>和<br>和                                                                                                    | 统一值<br>注册地址<br>和正件上<br><u>注册地址</u> 和正件上<br><u>注册地址</u><br>或立时间<br>年 -月-<br>地区<br>-遭选择<br>联系人信则<br>联系人信则<br>联系人信则<br>操效快速<br>上传证件<br>个人甲德                                                                                                    | 新祝码 ♥<br>「地址保持一款<br>功貴业執無地址、个/<br>日 (<br>・<br>・<br>・<br>・<br>・<br>・<br>・<br>・<br>・<br>・<br>・<br>・<br>・                                                                                                    | <ul> <li>ホー信用代码</li> <li>ホー信用代码</li> <li>ペー信用代码</li> <li>ペー・清迭体(1)</li> <li>ペー・清迭体(1)</li> <li>●</li> <li>●<td>地址中没有包含名。(</td><td>」<br/>市、区信息的应补充完整</td><td>2 服务号</td><td>· 零六<b></b>注零</td></li></ul>                                                                                                    | 地址中没有包含名。(     | 」<br>市、区信息的应补充完整      | 2 服务号               | · 零六 <b></b> 注零 |

7、选择已保存的申请主体,填写联系方式和订单号,进入下一步

| 1171 零六柒零知 | 识产权系统               |         |          |      |             | 春霰在线时间:工作日周一至周五9:00-17:30 📞 |
|------------|---------------------|---------|----------|------|-------------|-----------------------------|
| 首页 〈 単調    | 青管理 / 软苔申请信息/软苔信息填报 |         |          |      |             |                             |
| 申请管理 ~     |                     |         |          |      |             |                             |
| 商标注册申请     |                     | 申请主体    |          |      |             |                             |
| 软著申请信息     |                     | 测试专用账号  |          | ▼ 測試 | 新増          |                             |
| 版权申请信息     |                     | 联系工具    |          |      | _           |                             |
| 商标后续申请     |                     | 微信      | ✔ 请输入微信号 |      |             |                             |
| 软著后续申请     |                     | 订单编号    |          |      |             |                             |
| 安利申请       |                     | 阿里云 🗸   | 请输入订单号   |      | 获取订单号 (去购买) |                             |
| 世间计可亚另     |                     |         |          |      |             |                             |
| 发文进度  <    |                     | 上一步 下一步 |          |      |             |                             |
| 智能建站       |                     |         |          |      |             |                             |
| 商标交易 <     |                     |         |          |      |             |                             |
| 常用申请人      |                     |         |          |      |             |                             |
| 客户管理 〈     |                     |         |          |      |             |                             |
| 合同管理 〈     |                     |         |          |      |             |                             |
| 订单管理 〈     |                     |         |          |      |             |                             |
| 系统设置 〈     |                     |         |          |      |             |                             |
| 帮助文档 〈     |                     |         |          |      |             |                             |
|            |                     |         |          |      |             |                             |
|            |                     |         |          |      |             |                             |

4

| 8,               | 根                  | 据提示填写                                  | 6软件数据信息后,                                                       | ,点击" <mark>填写5</mark>  | <mark>完毕</mark> "或 | " <mark>保存</mark> | <mark>草稿</mark> " | ,如填                  |
|------------------|--------------------|----------------------------------------|-----------------------------------------------------------------|------------------------|--------------------|-------------------|-------------------|----------------------|
| 写                | 资料                 | 科的人非技                                  | 术人员,请和公司                                                        | ]技术人员沟通                | Ĵ.                 |                   |                   |                      |
| <b>)67</b><br>首页 | 【 零六柒<br>、         | (零知识) で 校 系统<br>申请管理 / 飲害申書信息 / 飲苦信息項用 | ž                                                               |                        |                    |                   | \$18.615          | 816: 工作日期一至用五9: 00-1 |
| 申请會              | 管理 ~               |                                        | 开发该软件的硬件环境: (限50字)                                              | 日週入7月:                 |                    |                   |                   |                      |
| 165              | 中資信息               |                                        | 幣例: 17-9700 CPU @3.00GHZ: 内存: 8G或:                              | 16G                    |                    | le                |                   |                      |
| 南行<br>欽著         | 运续申请<br>运续申请<br>由请 |                                        | 运行该软件的硬件环境: (現50字)<br>举例: Dell R730 RAM 32G                     | 日総人学数:                 |                    |                   |                   |                      |
| 資源               | 許可业务               |                                        | 开发读软件的操作系统: (現50字)                                              | 日能入学数:                 |                    | #                 |                   |                      |
| 发文》<br>智能感       | 土度 く               |                                        | eegg: windows to                                                |                        |                    | e                 |                   |                      |
| 商标3<br>常用目       | 2易 <<br>申请人        |                                        | 开发读软件的环境或工具:(現50字)<br>举例:Pycharm2017/Intellij IDEA2020/Visual S | 日級入字数:<br>Studio 2015  |                    |                   |                   |                      |
| 客户會<br>合同會       | 27理 く<br>27理 く     |                                        | 该软件的运行平台 貳 操作系统 (限50字)<br>举例: windbws10                         | 日前小学校:                 |                    |                   |                   |                      |
| 订单<br>夏<br>原统》   | 管理 〈<br>Q置 〈       |                                        | 运行软件运行支援环境成支持软件 (現50字)                                          | 日識入疗                   | 批                  |                   |                   |                      |
| 帮助了              | 文相 く               |                                        | ebg: willows to                                                 |                        |                    | æ                 |                   |                      |
|                  |                    |                                        | 编程语言(Apt120字)<br>如:java, html, css, js, C语言,注意:语                | 把虚供过来的源码里使用到的编程语言全部列出来 | 日級人字際:             |                   |                   |                      |
|                  |                    |                                        | <b>濟極序量</b><br>请施入源码总行数。例如:89898                                |                        |                    |                   |                   |                      |
|                  |                    |                                        | 开发目的: (現50字)<br>举例: 为解决>>>>                                     | 日載入寺教:                 |                    |                   |                   |                      |
|                  |                    |                                        | 面向领域 威行业: (與50字)<br>举例: 互联网行业                                   | 日職入学際に                 |                    |                   |                   |                      |
|                  |                    |                                        | 软件的主要功能: (不低于100字,不超过2009<br>举例: 具体功能性质, 基础信息管理, 合同管理           | 字) 日<br>理、评价管理和人员管理    | 输入学校:              |                   |                   |                      |
|                  |                    |                                        | 軟件的技术特点: (現100字)<br>举例: BS架构无需升级多个案户端、升级服务                      | E382.77章:              |                    | 6                 |                   |                      |
|                  |                    |                                        |                                                                 |                        |                    | ß                 |                   |                      |

9、上传软件操作手册和软件代码

|             | 操作文档:(大小20M以内)<br>速<br>word文档1、操作文档需要图文并<br>需要包含于机信号栏、网页版软件<br>书设计说明须含有详细的软件结构<br>计、根块名称功能。函数名称功能<br>下载模版 下数据例 | 择文件<br>未选择任何文件<br>荒(图加详细的文字说明)截图清晰<br>需要包含例处域名信息部分,2、无<br>感、各个功能的远程图、逻辑框图,<br>,算法,运行设计等内容。 | 开始上传,且为软件全图,手机软件截图<br>用面软件可以上传软件设计说明<br>介绍软件总体设计,接口设 | ← 操作文档说明         |
|-------------|----------------------------------------------------------------------------------------------------|--------------------------------------------------------------------------------------------|------------------------------------------------------|------------------|
| 操作文档模版和案例 — | 软件源码: (大小5M以内)选择                                                                                               | <b>译文件</b> 未选择任何文件                                                                         | 开始上传                                                 |                  |
|             | 源代码放入wrod文档,所提供的代<br>代码中实现的功能在软件界面中要<br>3000行的应提供全部                                                            | 记码和操作手册中软件功能对应(包含<br>有体现,连续的源代码3000行以上(                                                    | 功能实现,函数算法等等),<br>不含空行),源代码量不足                        | ← 代码说明           |
|             | 输入附件名称:(大小5M以内                                                                                                 | ) 选择文件 未选择任何文件                                                                             | 开始上传                                                 |                  |
|             | 其他附件:如合开发协议,委托协                                                                                                | 议,提前开发证明等,一般无需上传                                                                           |                                                      |                  |
|             | 类型                                                                                                    | 时间                                                                                         | 附件名称                                                 | 操作               |
|             | 稍后上传                                                                                                    |                                                                                            | 喻月                                                   | <b>3</b> 务号・零六柒零 |

10、完成后可在系统左侧菜单栏,点击"<mark>申请管理</mark>"→"<mark>软著申请信息</mark>"查 看提交的信息,补充材料。

| 1月11日月              |            |       |                      |    |      |      |              |    |              | ÷ ۵ |      |
|---------------------|------------|-------|----------------------|----|------|------|--------------|----|--------------|-----|------|
| 首页 <                | ^ 申请1      | 理 / 1 | 次善申请信息               |    |      |      |              |    |              |     |      |
| 申请管理 ~<br>商标注册申请    | -          | 皆名称   | 著作权人                 | រ្ | 单号   | 提交时间 | 规格           |    | 流水号          |     | 重置   |
| 软著申请信息<br>版权申请信息    | 新          | 曾修    | 改 翻除 复制 下载word表 提交预审 | 直  | 酒    |      |              |    |              |     |      |
| 商标后续申请<br>软蕃后续申请    | 序号         | 流水号   | 軟著名称                 | 简称 | 版本号  | 著作权人 | 订单号          | 状态 | 提交时间         | 备注  | 附件操作 |
| 专利申请                | 1          |       | 测试软件                 | 测试 | V1.0 | 测试公司 | 111111111111 | 待审 | 2025-04-17 - | MIL | 上传附  |
| XCRITY 93.57     XX |            |       |                      |    |      |      |              |    |              |     |      |
| 商标交易 <<br>常田申请人     |            |       |                      |    |      |      |              |    |              |     |      |
| 系统设置(               | ・ 服务号・零六楽零 |       |                      |    |      |      |              |    |              |     |      |
| 帮助文档 <              |            |       |                      |    |      |      |              |    |              |     |      |

11、页面功能键说明

a. 新增: 可点击"新增"进行新申请流程一样;

- b. 修改: 信息填写有错误的时候, 可点击修改更正;
- c. 删除: 对于作废的信息进行删除处理;
- d. 复制:对选中的信息进行复制,会增加一条新的信息;
- e. 下载 word 表:对于选中已填好的信息下载成 word 文档;
- f. 提交预审: 在更正信息或者上传附件后, 提交预审, 后台审核材料;
- g. 查看: 点击可查看已填写的信息, 方便检查是否有误。

## 二、查询进度及证书下载

## 1、查询进度

在系统左侧菜单栏,点击"<mark>发文进度</mark>"→"<mark>软著申请进度</mark>"可查看已申请电 子版权当前状态,有发证的可以在发文列点击"查看"2、证书样本

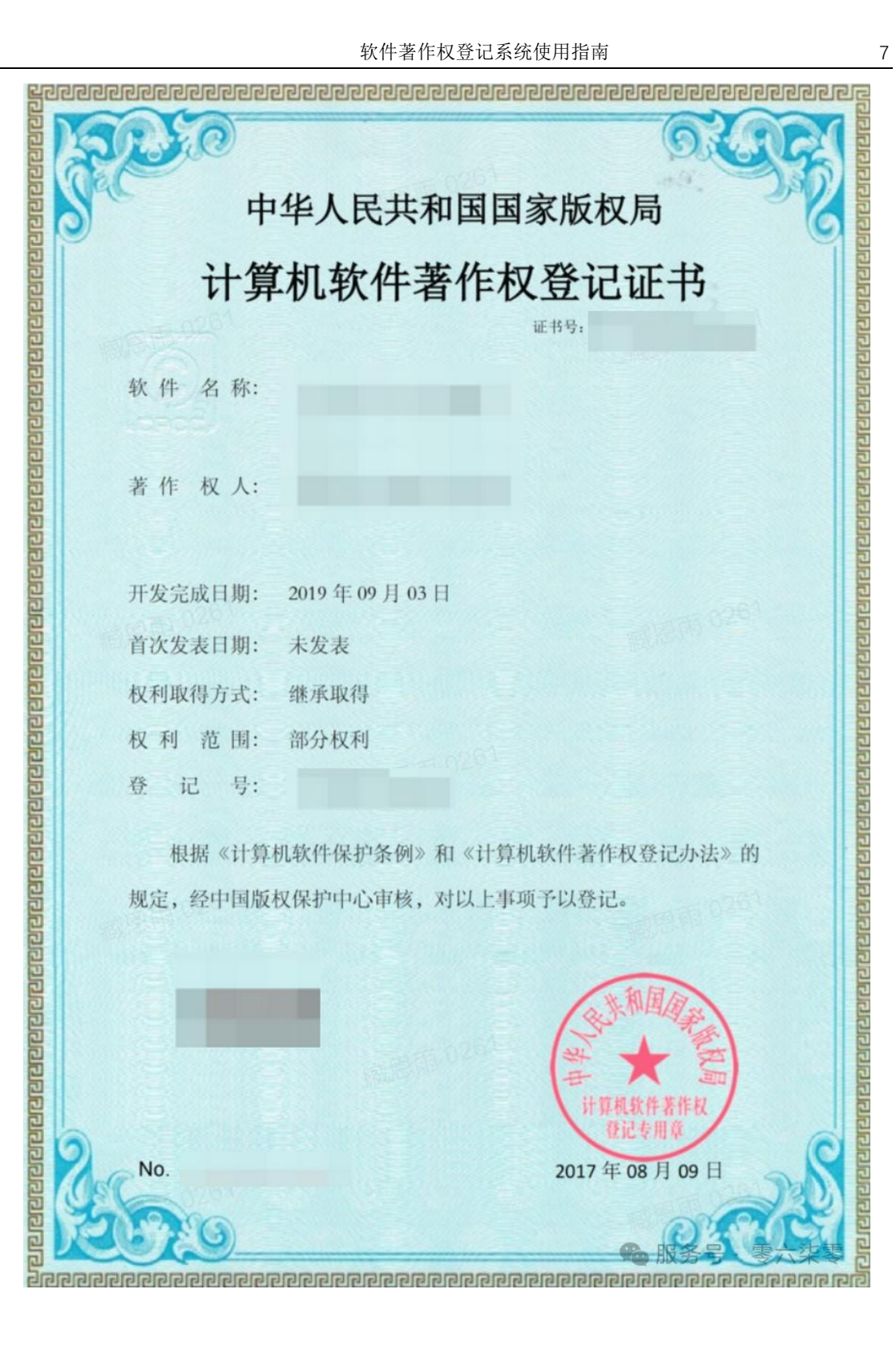